# 

## 3700 工業在线智能型電導/電阻/TDS 儀

操

### 作

維

護

手

册

| 目 錄 |
|-----|
| 目 錄 |

| 1.    | 概述      | 2  |
|-------|---------|----|
| 2.    | 特性及技術規範 | 2  |
| 2.1   | 特性      | 2  |
| 2.2   | 技術規範    | 2  |
| 3.    | 安裝      | 3  |
| 3.1   | 外型尺寸    | 3  |
| 3.2   | 仪表結線    | 4  |
| 4.    | 設定與操作   | 5  |
| 4.1   | 操作面板及説明 | 5  |
| 4.2   | 参数設定與操作 | 6  |
| 4.2.1 | 参数設定    | 7  |
| 4.2.2 | 警报值設定   | 13 |
| 4.2.3 | 電流輸出    | 15 |
| 4.2.4 | 校正      | 17 |
| 4.2.5 | 資料設定    | 18 |
| 4.2.6 | 恢復出廠    | 20 |
| 5.    | 電極      | 21 |
| 6.    | 維護保養    | 23 |
| 7.    | 保固      | 23 |
| 8.    | 标准配置    | 24 |
| 9.    | 选用配置    | 24 |

#### 3700 工業用智能型電導/電阻/TDS 儀

1. 概述

3700 工业用智能型电导/TDS 计是本公司製造的現場盤裝兩用式智 慧型儀表, 配與相應之電極, 可廣泛用於發電廠、水廠、食品、醫藥、環 保、化工、純水等行業中水及水溶液之電導率、電阻率、TDS 監測。操 作界面人性化設計, 高精度高速度檢測, 使用更加方便, 操作更加容易。 2. 特點及技術規範

#### 2.1 特點

- (1) 高輸入阻抗差分式前置放大器放大.抗干擾能力强。
- (2) 輸入信號遠距離傳送,監視器與電極傳輸距離可達到100公尺。
- (3) 光電隔離式 4~20mA 輸出電流,採用光電隔離輸出技術,抗干擾 能力強,可適配各類執行機構或電腦。
- (4) 大屏幕 LCD 點陣顯示。
- (5) 可自動監測溶液溫度。
- (6) 溶液溫度在 0~100℃範圍內可進行自動溫度補償。
- (7) 人機介面功能優異,可定时储存测量数据,可显示时间和日期。
- (8) 上限(H)、下限(L)報警繼電器輸出 (250V/10A),不動作帶可程 式。
- (9) 密封式本體可用於室外環境。
- 2.2 技術規範
  - (1) 測量範圍:電導率 0~9999µs/cm, 0~100ms/cm(可迭)
     電阻率 0~18MΩ cm
     TDS 0~10000ppm
     温度 0~100℃
  - (2) 準確度: ±1%F.S
  - (3) 電極常數: CON-0.01 適於 0~19.99µs/cm 以及 0~18MΩ cm CON-0.10 適於 0~199.9µs/cm CON-1.00 適於 0~9999µs/cm CON-10.0 適於 0~100ms/cm(可选)
  - (4) 液體溫度: 5~+60℃
  - (5) 液體壓力: 0~0.6Mpa
  - (6) 顯 示: 点阵式 LCD 中文操作界面
  - (7) 信號輸出:光電隔離式直流  $4\sim 20$ mA 輸出,負載可達  $750\Omega$
  - (8) 报警输出:上下限報警繼電器輸出(可程式)
  - (9) 供電電源: AC110~220V±10%, 50/60Hz±10%
  - (10) 環境條件: 1) 溫度 5~60℃
    - 2) 濕度≪95% RH

3. 安裝

根據安裝位置將所附固定架用螺釘鎖緊在儀器背面然後安 裝在儀錶盤上,如圖 1 所示。

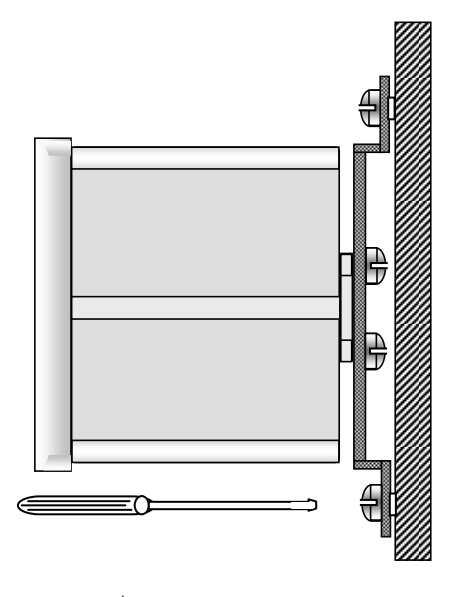

圖 ] 安装示意圖

3.1 外型尺寸

儀錶外形圖與尺寸如圖 2 所示。

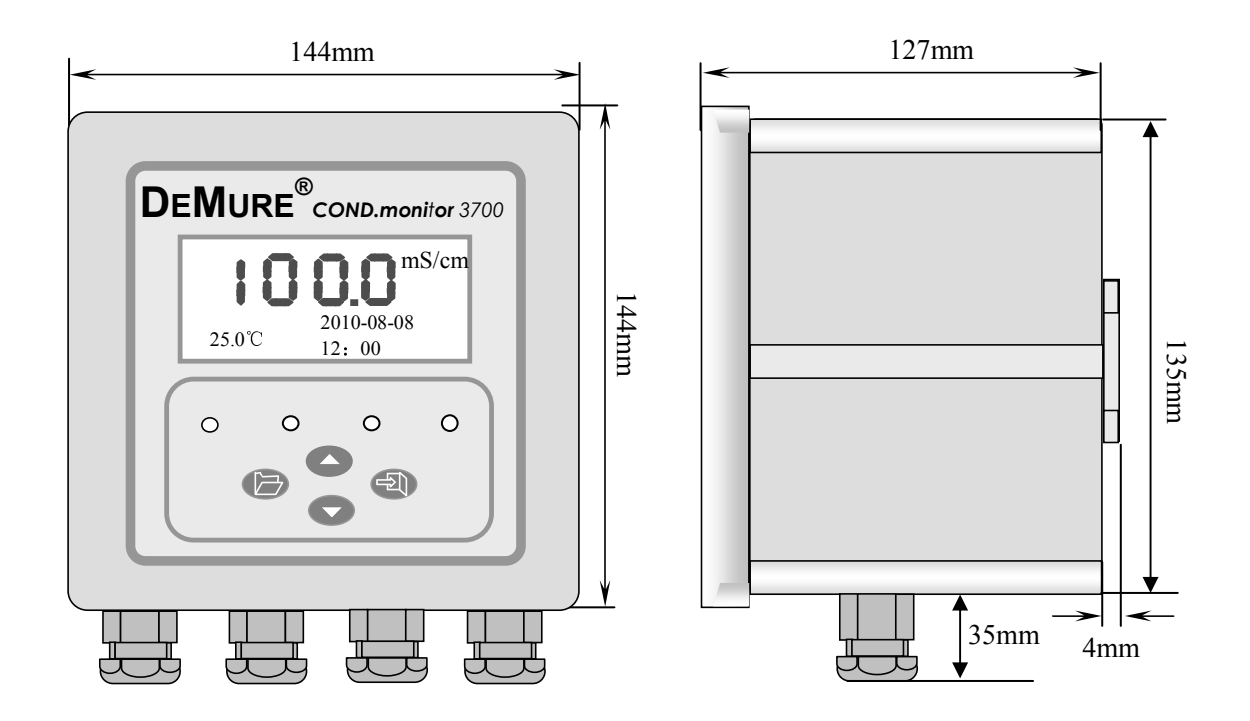

圖 2 儀錶外形圖外形尺寸圖

3.2 儀錶結線

卸下儀表正面四角之螺栓, 輕輕打開機箱, 可以看到一排接 綫端子詳圖 3. 請按下列説明結線。

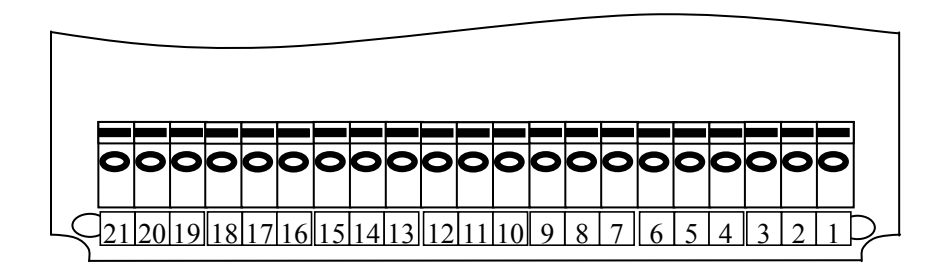

圖 3 仪表结线端子示意圖

★ 注意:於進行接線步驟前必須確認下列事項:

(1) 電源與儀錶是否匹配. 即為 100V~240V

(2) 供給儀錶電源爲切斷狀態

以上項目確認後方進行結線之工作,不正確的結線會導致儀器 線路及零件之燒毀

結線端子結線說明:

- 1. 100~240, 100~240VAC 電源接線端
   2. 100~240, 100~240VAC 電源接線端
   3. G,接地端
   4. (未啓用)
   5. COM,上限警報繼電器輸出端(公共端COM)
   6. HNC,上限警報繼電器輸出端(常閉端NC)
   7. HNO,上限警報繼電器輸出端(常閉端NO)
- 8. COM, 下限警報繼電器輸出端 (公共端 COM)
- 9. LNC, 下限警報繼電器輸出端 (常閉端 NC)
- 10. LNO, 下限警報繼電器輸出端 (常開端 NO)
- 11. PCOM (未啓用)
- 12. PLUS (未啓用)
- 13. I+. 4~20mA 電流輸出端 (+極)
- 14. I-, 4~20mA 電流輸出端 (-極)
- 15. (未啓用)
- 16. (未啓用)
- 17. (未啓用)
- 18. TA, 溫度感測器接入端 A (蓝线)
- 19. TB, 溫度感測器接入端 B (黑线)
- 20. IPB, 電極接入端 B (黄线)
- 21. IPA, 電極接入端 A (红线)

#### 4. 設定與操作

#### 4.1 操作面板及說明

操作面板如圖 4 所示

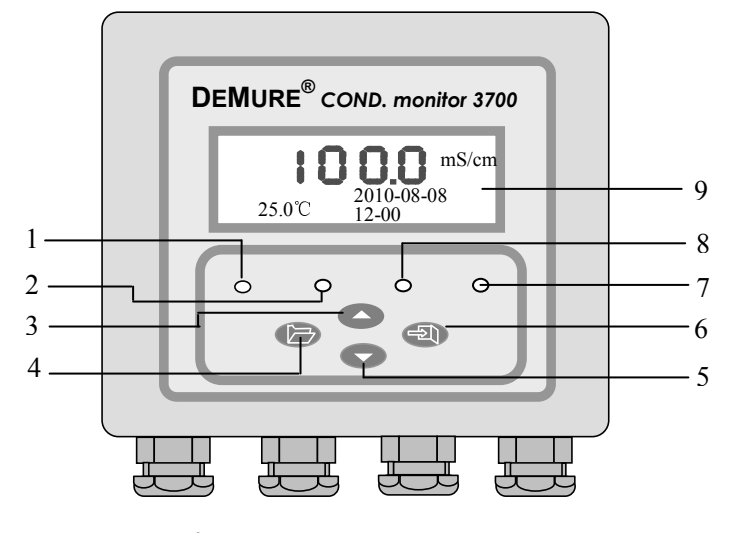

圖 4 操作面板示意圖

操作面板說明

- 1- 上限報警燈。當測量值高於上限設定值時此燈亮。
- 2- 下限報警燈。當測量值低於下限設定值時此燈亮。
- 3- 此鍵在設定狀態下爲功能表向上切換鍵或數值加1功能鍵,可循環。
- 4- 此鍵爲目錄轉換鍵,用於進入和退出測量/設定狀態。即在測量狀態 中按此鍵可進入設定狀態;在設定狀態中按此鍵可退出當前設定或 回到測量狀態。
- 5- 此鍵在設定狀態下爲功能表向下切換鍵或數值換位功能鍵, 可循環。
- 6-此鍵爲確認鍵,用於確認進入功能表和存儲所設定之各種參數。如當
   鍵選定功能表或參數後,按該鍵就可進入該功能表或該參數。
- 7- 測量狀態指示燈, 当進入正常测量狀態時, 該指示燈亮。
- 8- 設定狀態指示燈, 儀表進入設定狀態時該指示燈亮。
- 9- LCD 數字顯示器, 可顯示測定值, 也可在人機對話中顯示功能訊息、 參數值和錯誤代碼。

★ 注意:

盤裝儀錶應安裝於儀錶盤內, 室外安裝儀表應裝於防雨防塵配電櫃內, 以 防止直接日曬雨淋及接觸腐蝕性之流體侵蝕。

#### 4.2 參數設定與操作

當儀器安全通電後, 經過暫短的自檢程式後, "測量"指示燈亮起, 同時在儀器顯示幕上顯示 mS/cm 值如"100.0"(見圖 5), 表明儀表工作 正常, 進入測量狀態。

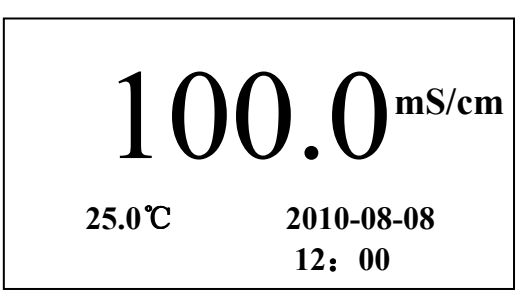

圖 5 測量狀態

儀錶有二種工作狀態:"測量"狀態和"設定"狀態。在測量狀態 下又有顯示电导/电阻/TDS 三種顯示狀態。在開機後默认進入測量狀態。 由按目錄轉換鍵可於測量/設定二狀態間轉換。於測量狀態中按功能表 鍵,"設定"指示燈亮起,由此進入儀錶設定狀態。此時若按上/下鍵可 以進行各種設定功能的選擇;若按目錄轉換鍵則返回測量狀態。

為了保護本儀器設定的功能參數被未經授權者任意修改,或 不小心弄亂功能參數的設定修改前,都必須先輸入密碼,才能進 入功能參數設定的目錄。

密碼為四位數的數字,當使用者按了目錄轉換鍵後,顯示幕會 出現下面的畫面:

| 請輸入密碼           |  |  |  |  |
|-----------------|--|--|--|--|
| 222 <u>3</u>    |  |  |  |  |
|                 |  |  |  |  |
| ▲/▼ 選擇 ENTER 確認 |  |  |  |  |

按下键切换修改數位的位置,按上鍵則修改數位,按確認輸入密碼,如果 密碼輸入正確,則進入設置程式。本儀器出廠所默認的密碼為 2223。

6

具體設定程式主功能表

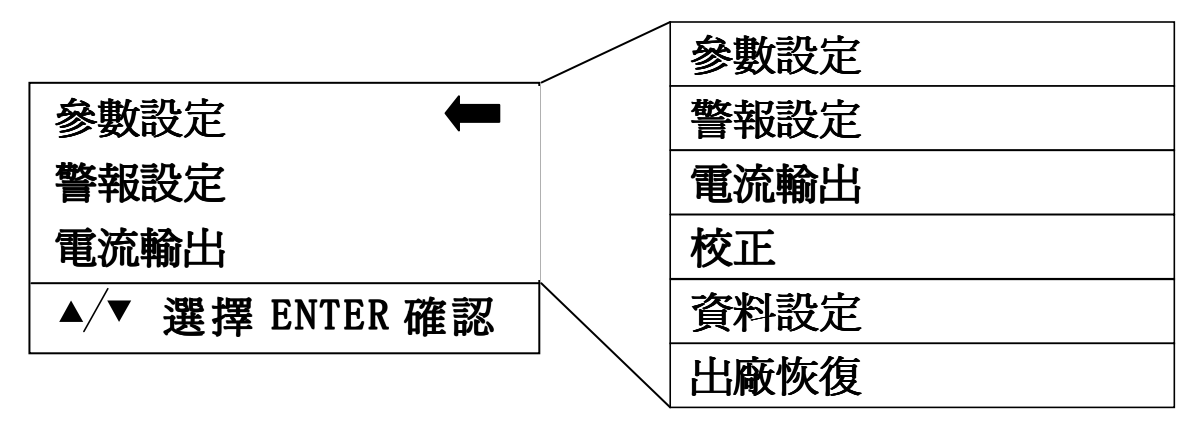

圖 6 設定程式主功能表

由測試狀態進入設定狀態後, 儀錶介面顯示如圖 6, 這裏顯示的是主功能 表。包括 6 項, 詳細看圖 6 的右邊。通過按上下鍵讓指示圖示選種所選功 能表選項, 然後按確認鍵進入這一級功能表的子功能表。

4.2.1 參數設定

4.2.1.1 测量参数选择

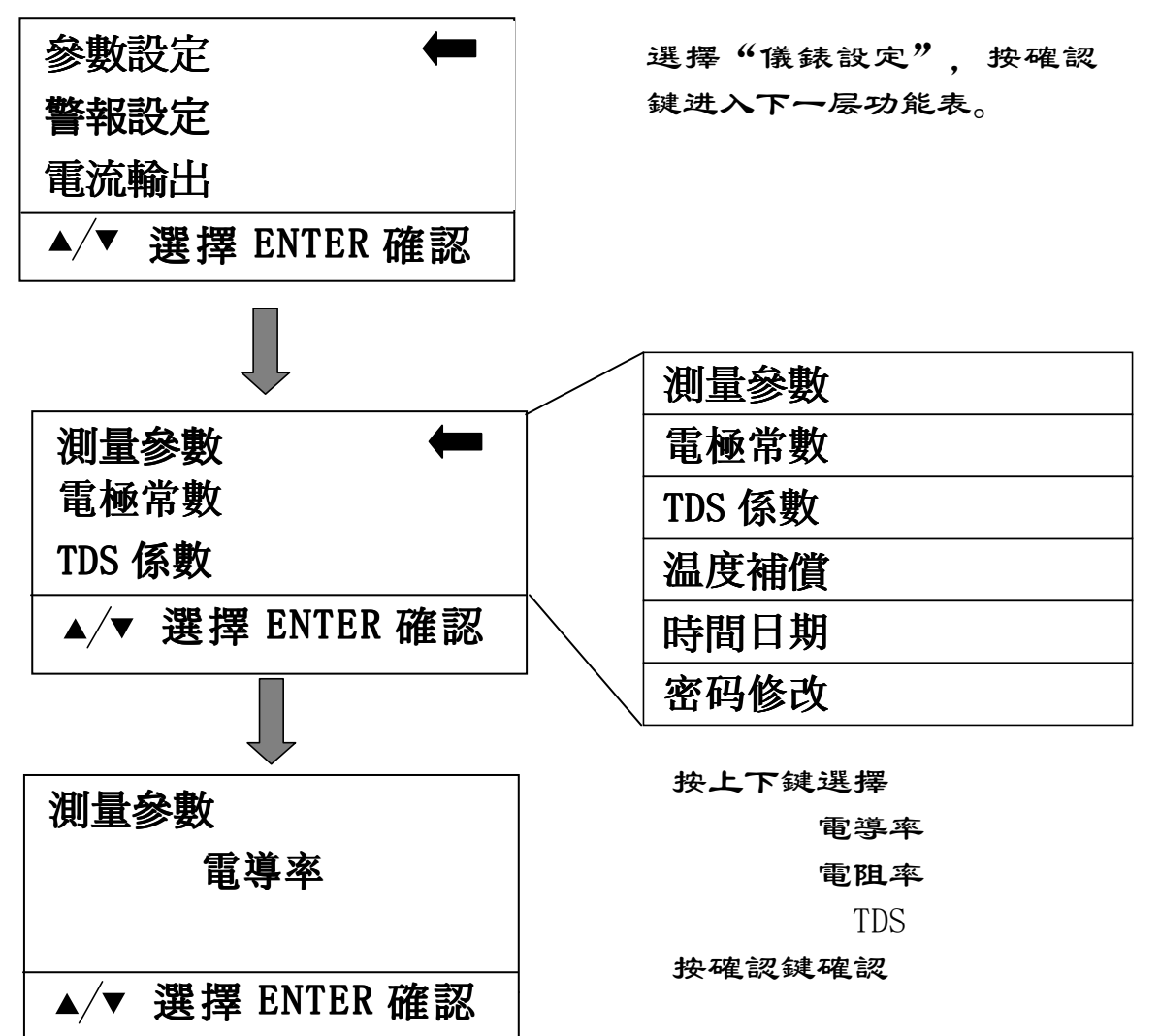

4.2.1.2 電極常數

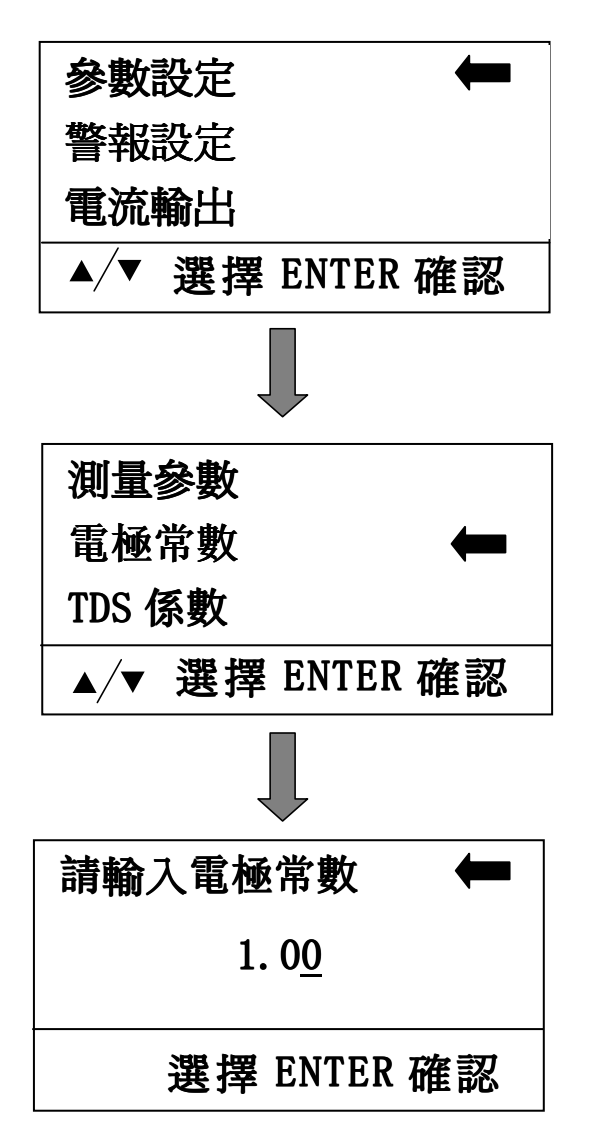

選擇"儀錶設定", 按確認 鍵进入下一层功能表。

選擇"電極常數", 按確認 鍵進入下一層功能表。

按上下鍵修改為當前電極的 常數. 按確認鍵確認。

4.2.1.3 TDS 係數

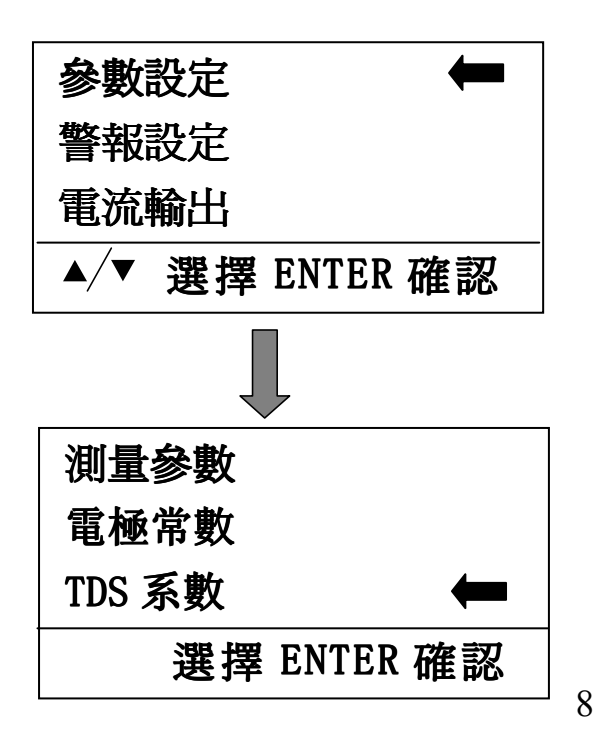

選擇"儀錶設定", 按確認 鍵进入下一层功能表。

選擇"TDS 系數", 按確認鍵 進入下一層功能表。

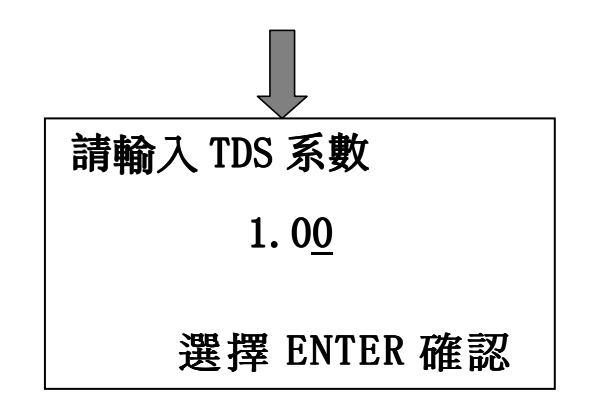

按上下鍵修改為當前溶液的 TDS 系數(0.4-1.0), 按確認 鍵確認。

4.2.1.4 溫度補償

儀表具有手動和自動中溫度補償方式。選用手動溫度補償時,再選 擇下面的"設定手動補償溫度", 輸入溫度值進行補償;選用自動溫度 補償時,自動檢測溫度傳感器值溫度值進行補償。此後儀表按所選擇之方 式進行溫度補償。

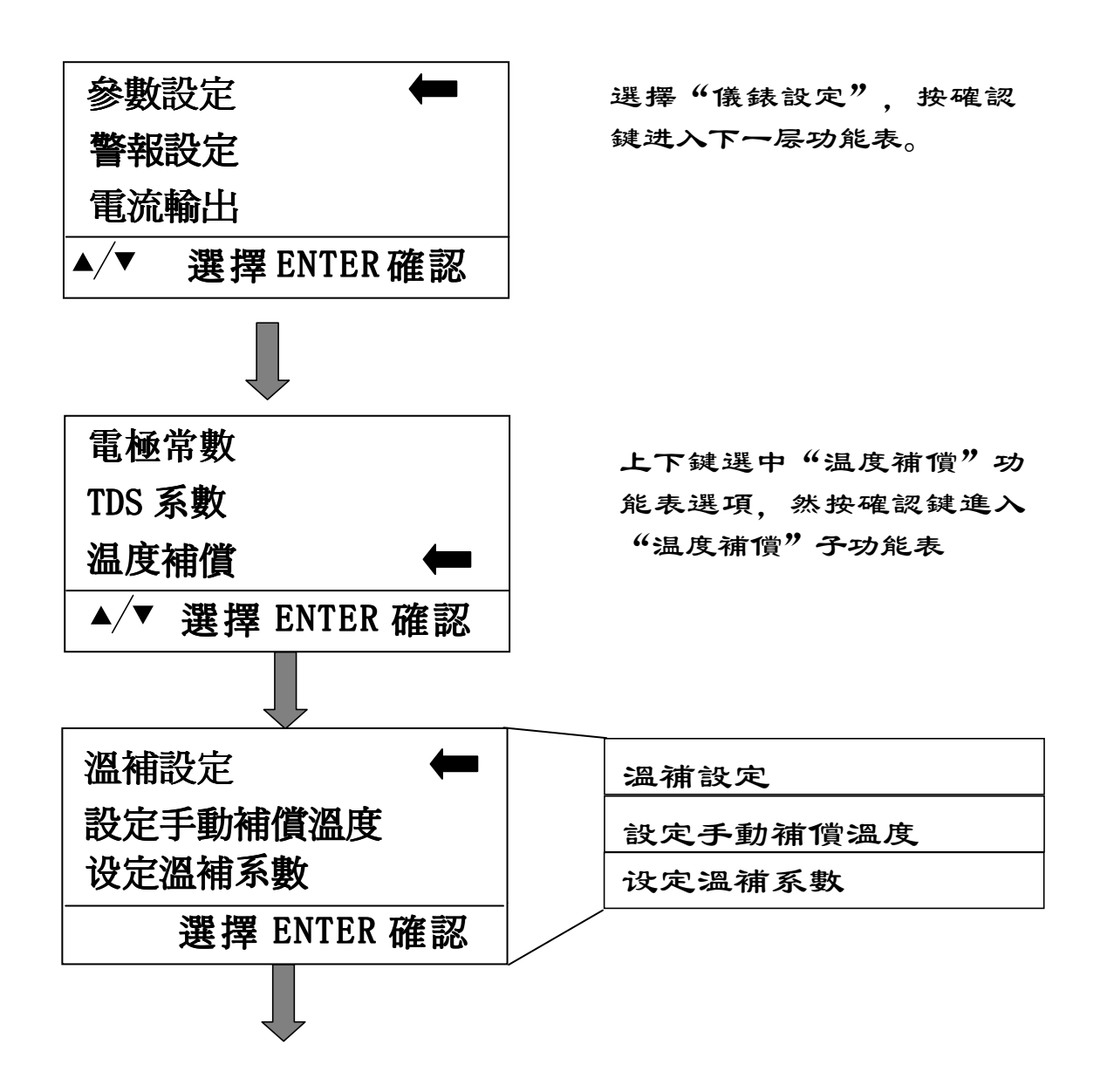

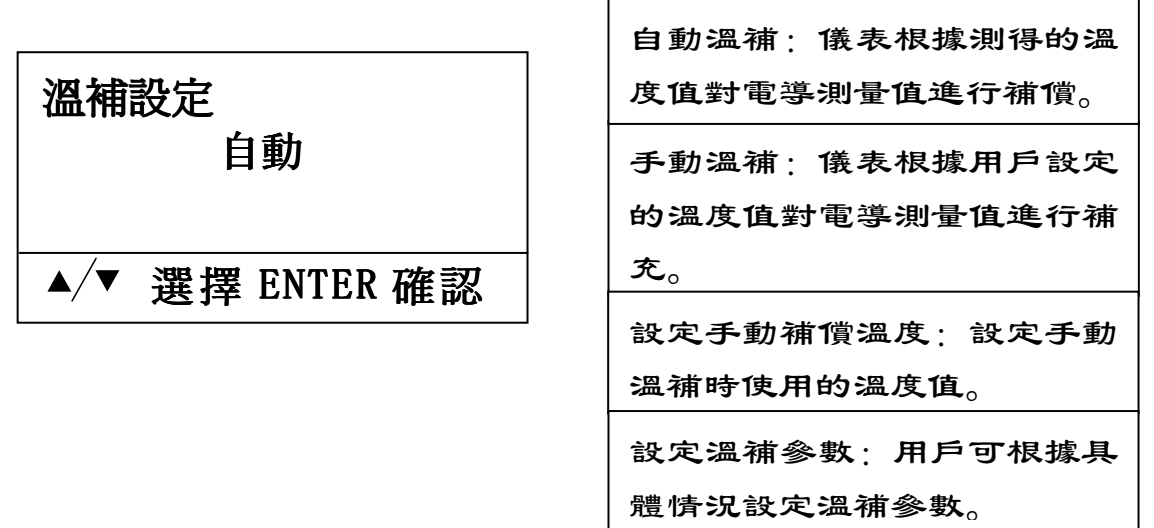

設定溫補系數

溶液的电导率与溶液的性质和其温度密切相关,温度升高电导率值增加,反之,电导率值降低。而电导率的温度系数即温度每变化 1℃,电导率的变化量就溶液的性质而有所不同,所以用戶應根據自己的使用環境設定溫補系數。

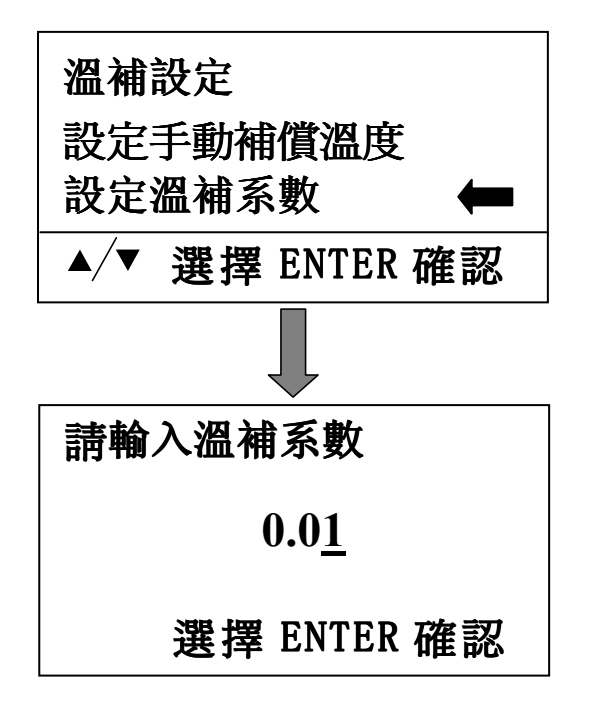

上下鍵選中"設定溫度系數" 功能表選項,要修改的數位位元 閃爍,鍵入準確數值,按確認 鍵,存儲並退回到上一層功能 表。

4.2.1.5 修改儀錶時間和日期

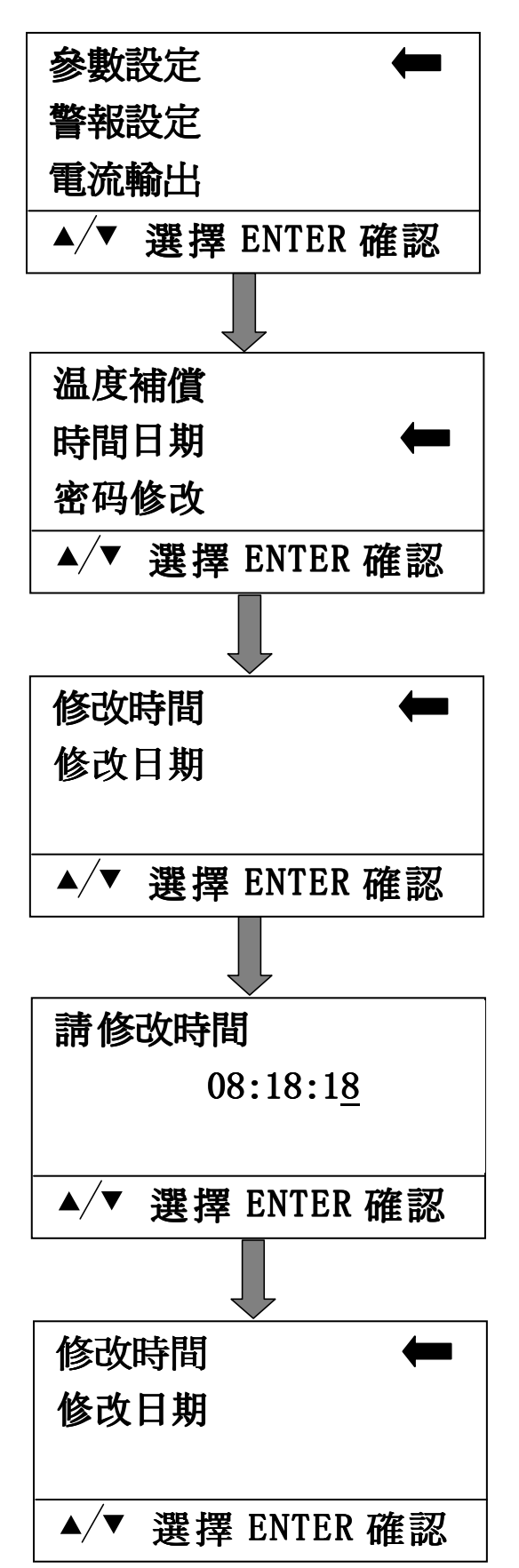

選擇"測量參數", 按確認 鍵進入下一層功能表。

按上下鍵選擇"修改時 間"、"修改日期",按確 認鍵確認後自動進入到下一 層功能表。

字符开始闪烁,按下键選擇 要改變數位的哪一位元,上 鍵是改變已選擇的數位。修 改完數值後,按確認鍵储存, 並退回到上一層功能表回到 上一層功能表。修改日期與 修改時間的操作一樣。

4.2.1.6 密碼修改

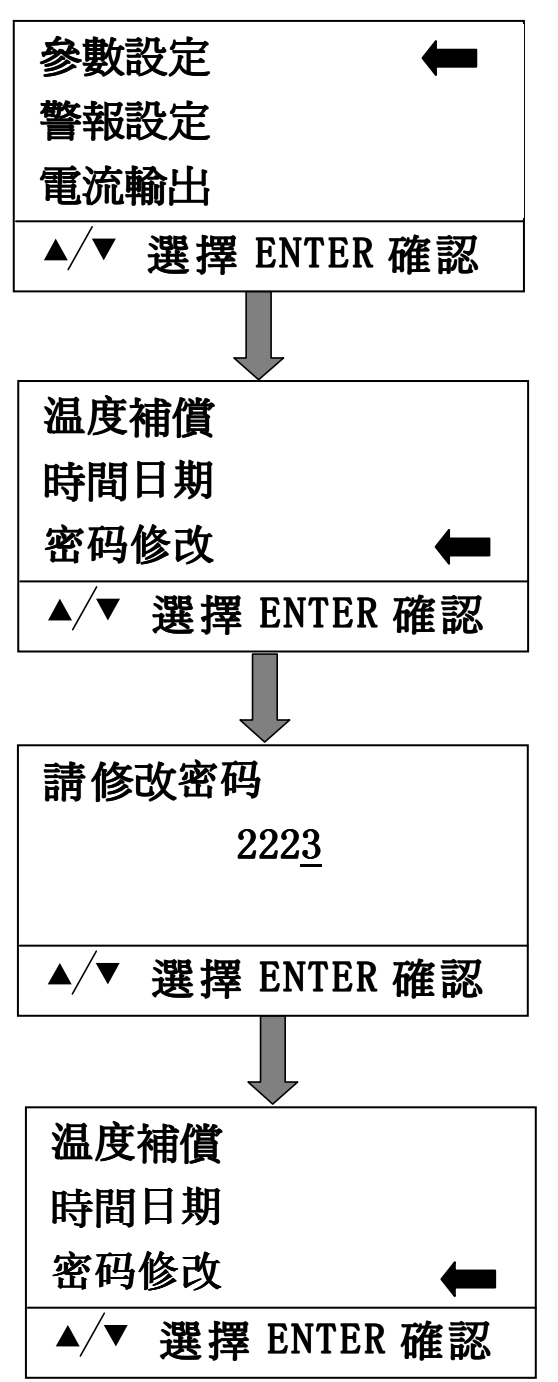

選擇"密碼修改", 按確認 鍵進入下一層功能表。

字符开始闪烁,按下键選擇 要改變數位的哪一位元,上 鍵是改變已選擇的數位。修 改完數值後,按確認鍵储存, 並退回到上一層功能表回到 上一層功能表。修改日期與 修改時間的操作一樣。

#### 4.2.2 警報設定

警報值是對被測物理量預先設定之監控點。分爲上限警報(H)和下限 警報(L),上限警報是在被測量值高於所設定之上限監控點時發生警報; 下限警報是在被測量值低於所設定之下限監控點時發生警報。在儀表中除 有警報指示燈進行示警外,還有相應之繼電器輸出。使用者可用來接入調 節設備(如加藥機、加熱器、電動機等),使被測量值穩定在一定的範圍 內。有些調節設備不適於頻繁啓動與停止。單用警報值進行控制,很難達 到要求。儀表中設計了不動作帶。不動作帶就是在警報值附近之緩衝區。 上限警報之不動作帶位於上限警報值之下邊;下限警報之不動作帶位於下 限警報值之上邊。如圖7所示,空心箭頭所指之位置是警報值,陰影區域 就是不動作帶。不動作帶之值就是空心箭頭至陰影箭頭之寬度。本儀表對 各警報值、不動作帶值均可用程式進行設定。有了不動作帶後,警報輸出 狀態就變爲:(以上限警報為例)當被測量值超過上限警報值時發生警報, 相應之警報繼電器輸出,調節裝置開始工作,使被測量值降低,當其低於 上限警報值時,相應的繼電器並不馬上復歸,而是低於其不動作帶值時才 會復歸。這樣就起到了緩衝作用。

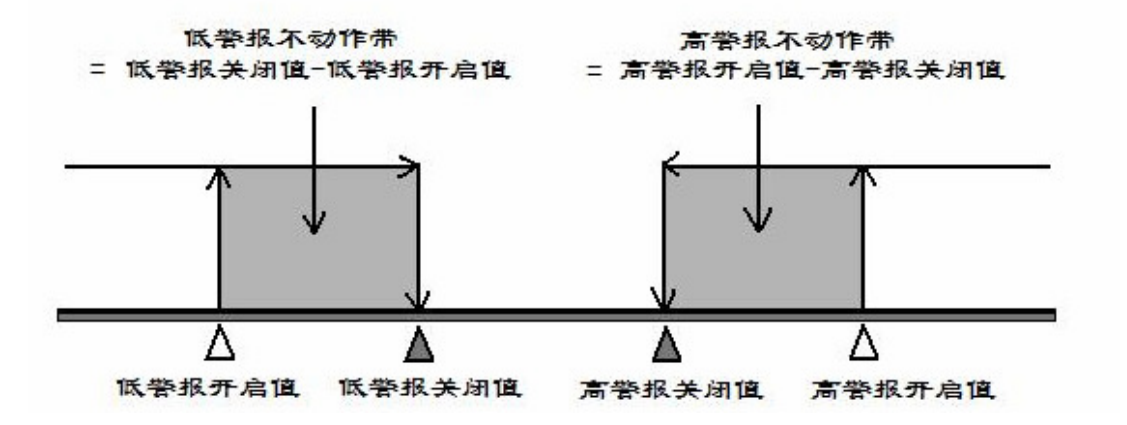

圖 6 不動作帶示意圖

具體操作:

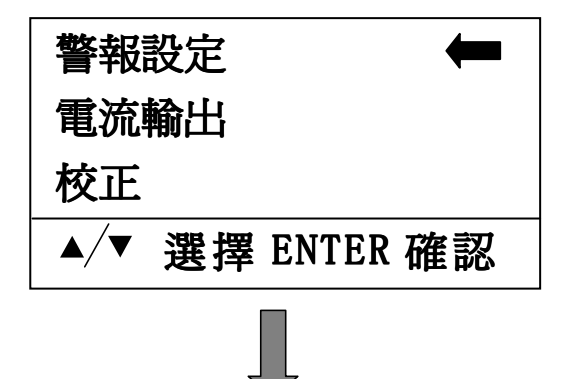

上下键選中"警報設定"功 能表選項,然按確認键進入 子功能表

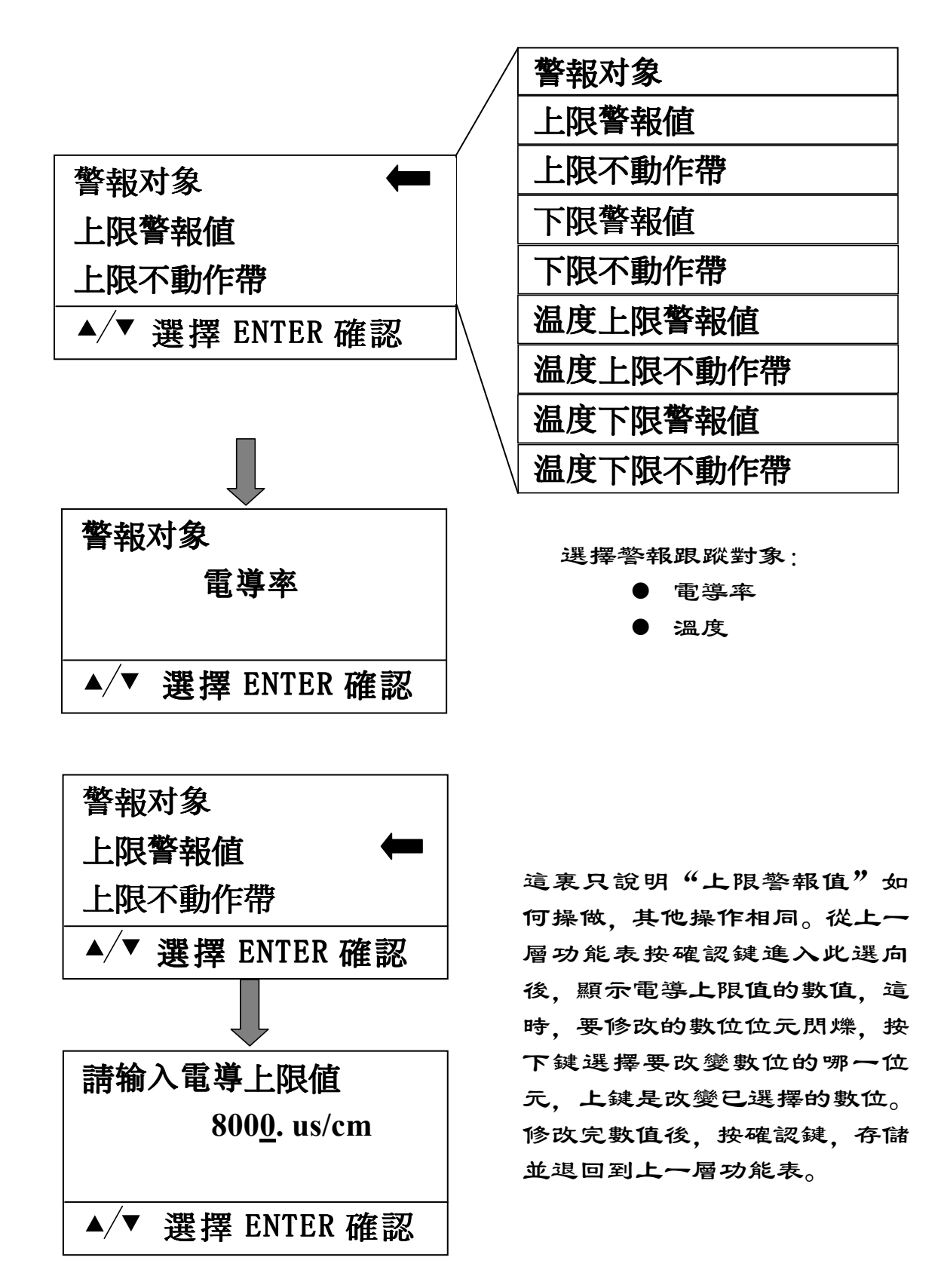

#### 4.2.3 電流輸出

在儀儀表中有1路4~20mA 電流輸出。電流之輸出設定為可程式:

 1) 電流跟蹤信號可程式,其輸出值之變化即可跟隨電導電極信號亦可跟 隨溫度信號,可由程式控制。

2) 電流輸出範圍之可程式, 既設定輸出電流的上限、下限值。

3) 電流輸出之跨距可程式,既設定跟蹤電導率或溫度的範圍,在此範圍 內輸出跟蹤的電流。電流曲綫可任意選擇。通過設定使電流在 4~20mA 跟 隨電導值中任意階段跟蹤變化。

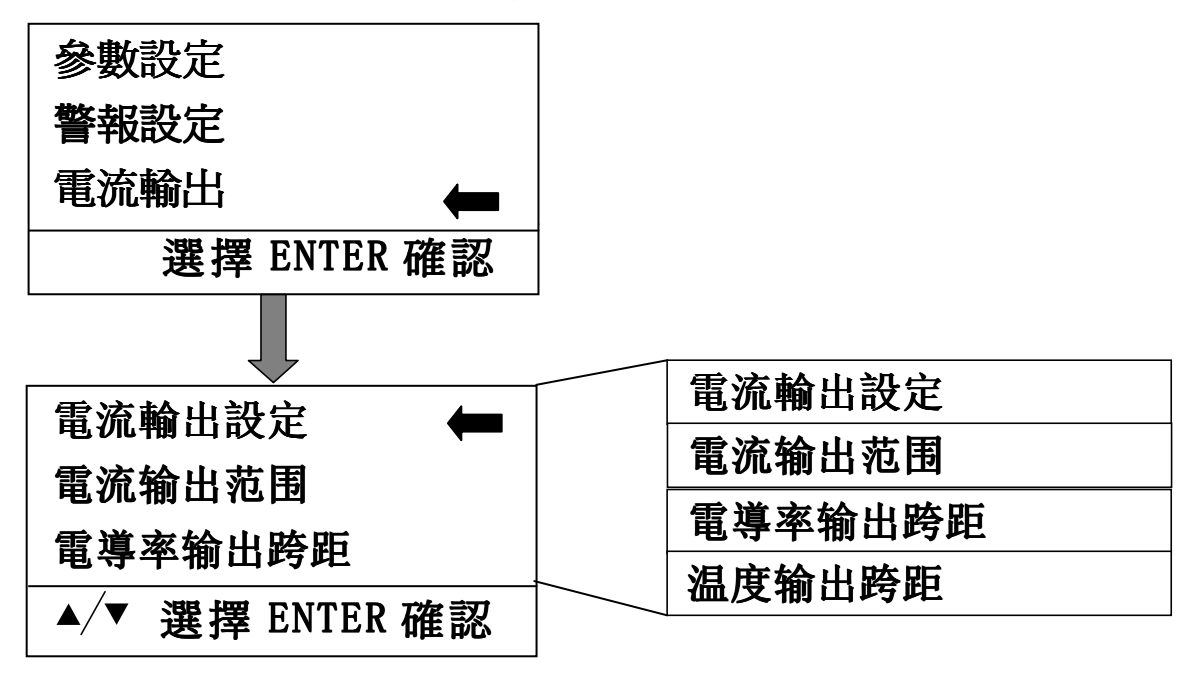

#### 4.2.3.1 電流跟蹤信號选择

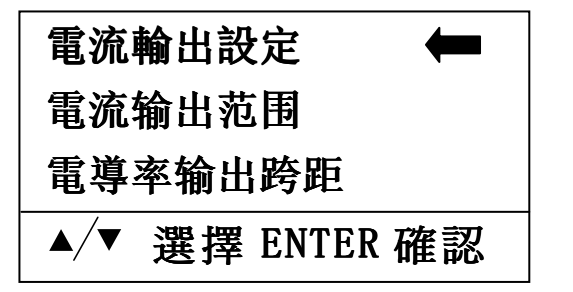

4.2.3.2 电流输出范围设定

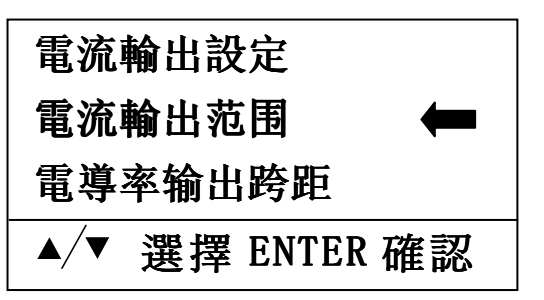

選擇电流跟蹤對象:

● 跟蹤電導率

● 跟蹤溫度

按上下键選擇"電流輸出範 圍"、" 電導率輸出跨 距"、"温度輸出跨距"當選 中後, 按確認鍵进入下一层 功能表。

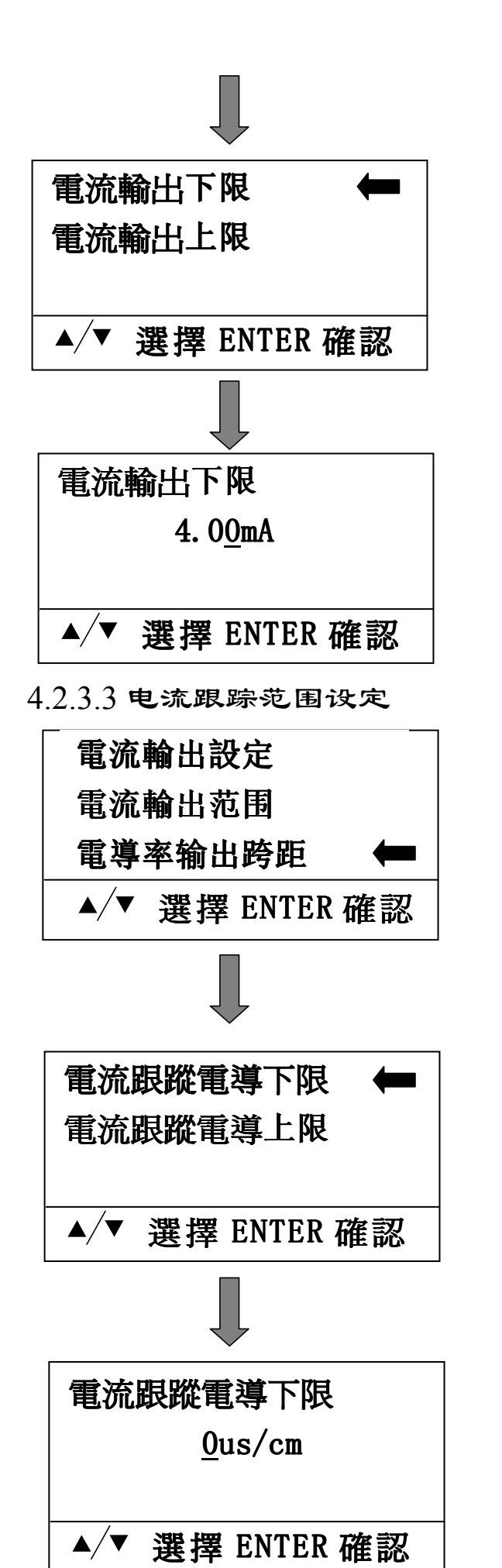

字符开始闪烁,按下键選擇 要改變數位的哪一位元,上 鍵是改變已選擇的數位。修 改完數值後,按確認鍵,存 儲並退回到上一層功能表。

字符开始闪烁,按下键選擇 要改變數位的哪一位元,上 鍵是改變已選擇的數位。修 改完數值後,按確認鍵,存 儲並退回到上一層功能表。 4.2.4 校正

由於電極和傳訊器在使用中會發生老化或漂移,使得測量精度下降。爲此儀表中設計了電極和溫度值之標定程式,用以校準測量值,保證 測量精度。用戶在使用中應注意經常進行校準工作。

4.2.4.1 電極校准

進行自動標定電極程式之前準備一杯已知電導值的水溶液。 具體操作:先將經清洗吸乾水分之電極放入已知電導值的水溶液中,持電 極輕輕攪拌幾次,按功能表鍵進入電極校准程式

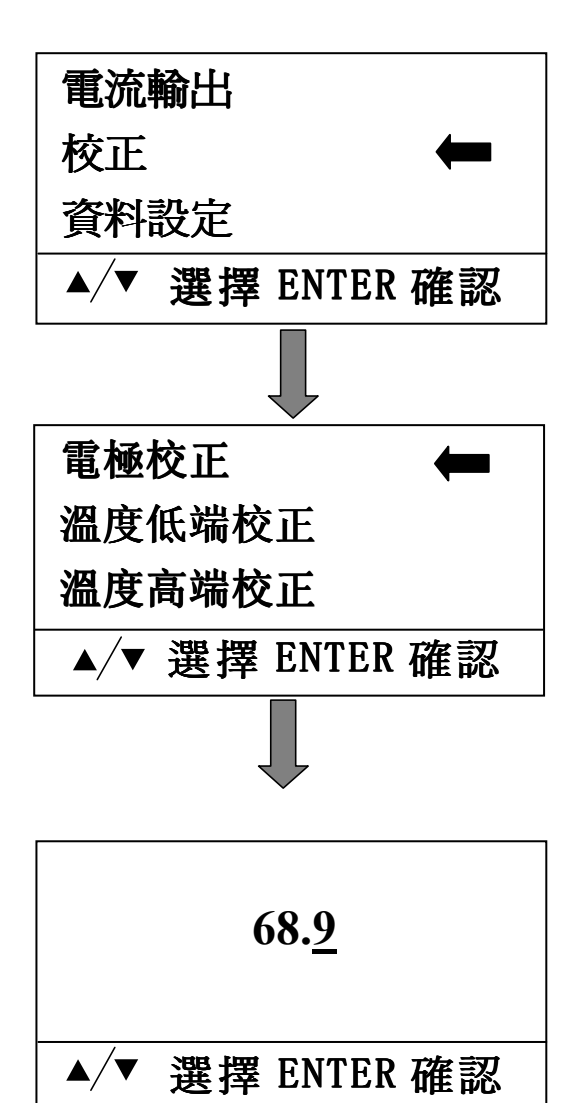

上下鍵選中"校正"功能表 選項,然按確認鍵進入"校 正"子功能表

電極校正:将电极放入已知電導 值之水溶液中,從上一層功能表 按確認鍵進入"電極校正"選 项後,等待 5-10 分钟后 (顯示 數值穩定不變后),按回車鍵, 按回車鍵,鍵入的電導值被記入 儀表,按回車鍵,返回到上一層 功能表。若要中途終止此校准, 則按功能鍵退出。

4.2.4.2 温度低端校正

儀表具有溫度測量功能,可根據溫度對測量值自動補償,也可用來 觀測溫度。溫度傳感器之標定需要有一高一低兩個恆溫環境。"溫度低端 校正"從上一層功能表按確認鍵進入"温度低端校正"選项後,将电极放 入低温度溶液中,等待稳定后,按回车键,这时,被修改位数字闪烁,然 后用户输入实际温度值,再按回车键返回,返回到上一層功能表。 4.2.4.3 温度高端校正

"温度高端校正"從上一層功能表按確認键進入"温度高端校正" 選项後,将电极放入高温度溶液中,等待稳定后,按回车键,这时,被修 改位数字闪烁,然后用户输入实际温度值,再按回车键返回,返回到上一 層功能表。

4.2.4.4 電流輸出校正

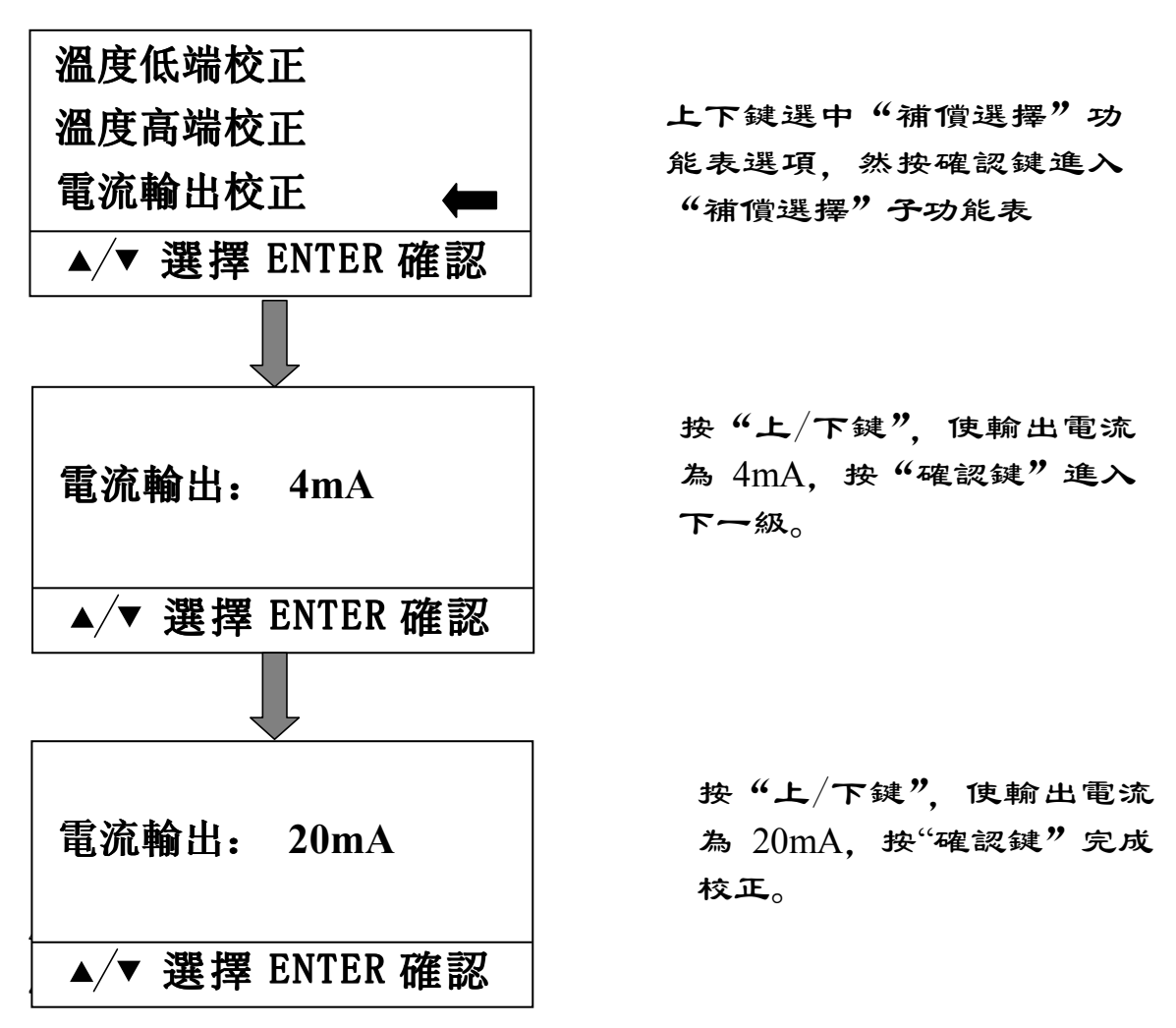

4.2.5 資料設定

本儀錶有測量資料存儲功能,可以定時存儲資料或是手動存儲 資料。存儲的內容有電導率的測量值,溫度值,日期和時間。最多 可存儲 2520 條信息,以便於用戶隨時查詢。

4.2.5.1 儲存方式

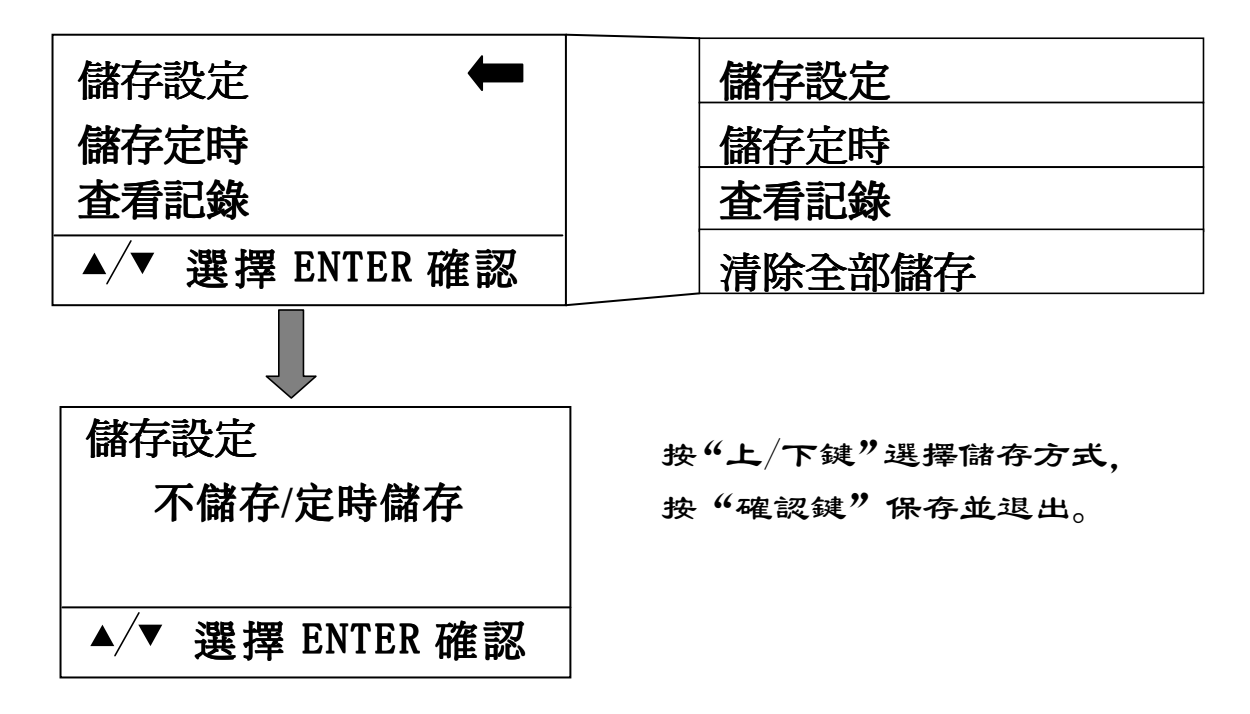

4.2.5.2 儲存定時

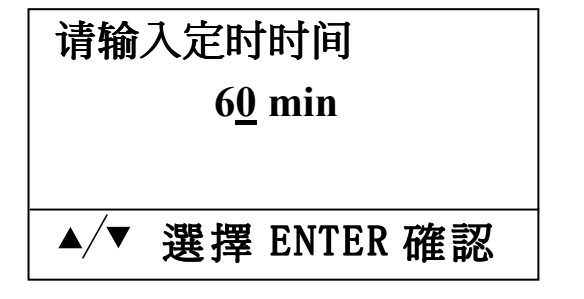

修改定時儲存時間,按"確 認鍵"保存並退出。

只有"儲存设定"選擇"定時儲存"才能進入此設置。

4.2.5.3 查看記錄

進入此功能表,可以查看已經存儲的測量資料記錄,包括电导或 TDS,溫度,時間,日期。

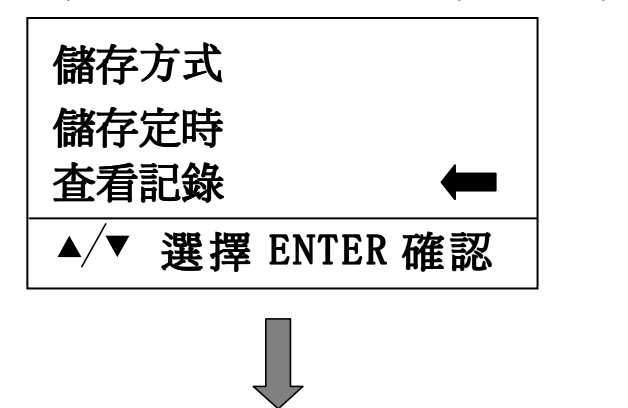

按選中"查看記錄",進入 下一層功能表。

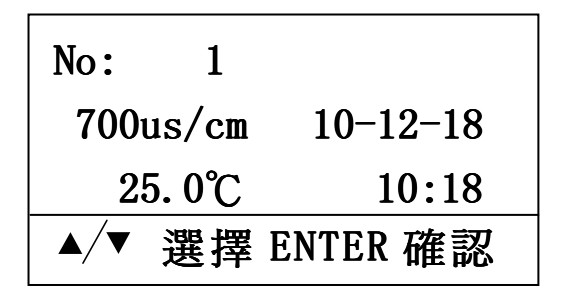

4.2.5.4 清除儲存資料

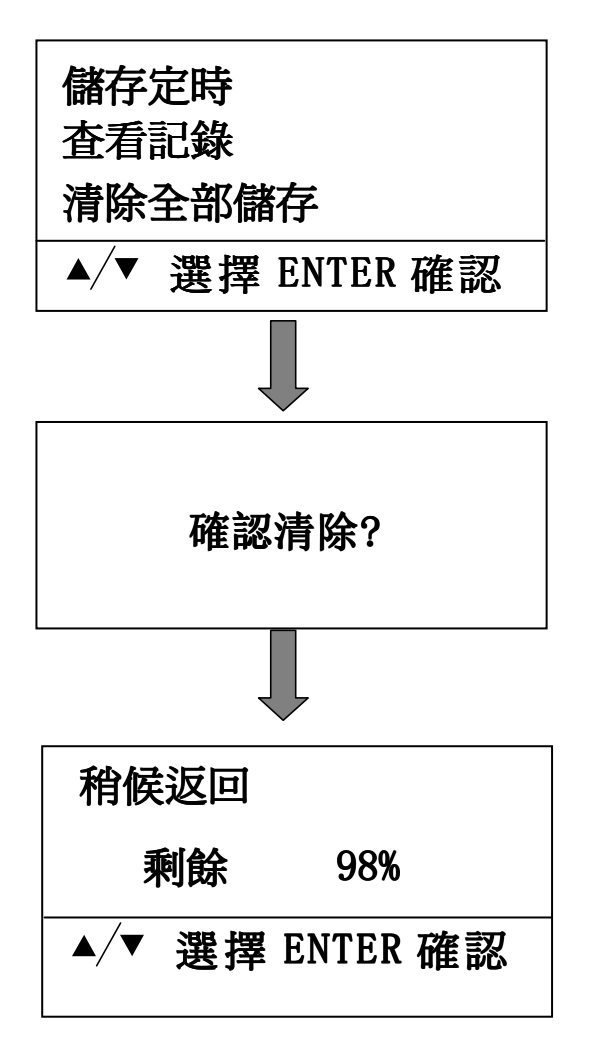

4.2.6 恢復出廠設置

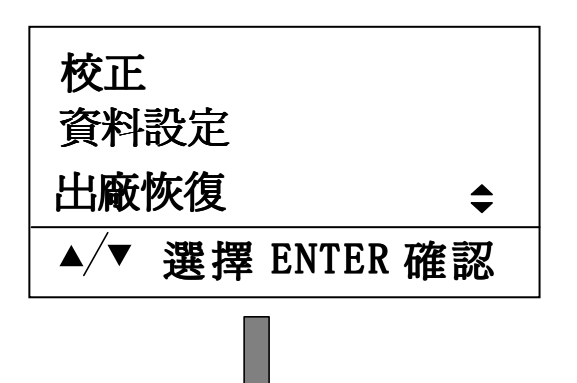

按上下键迴圈顯示已存儲的 測量資料。

再次確認后開始清除。

進入"清除全部儲存"後,顯示 刪除資料的進度,以百分比顯 示,幾分鐘後自動返回上一層功 能表。

★此清除操作需要5分鐘

按"確認鍵"後進入下一層 界面。

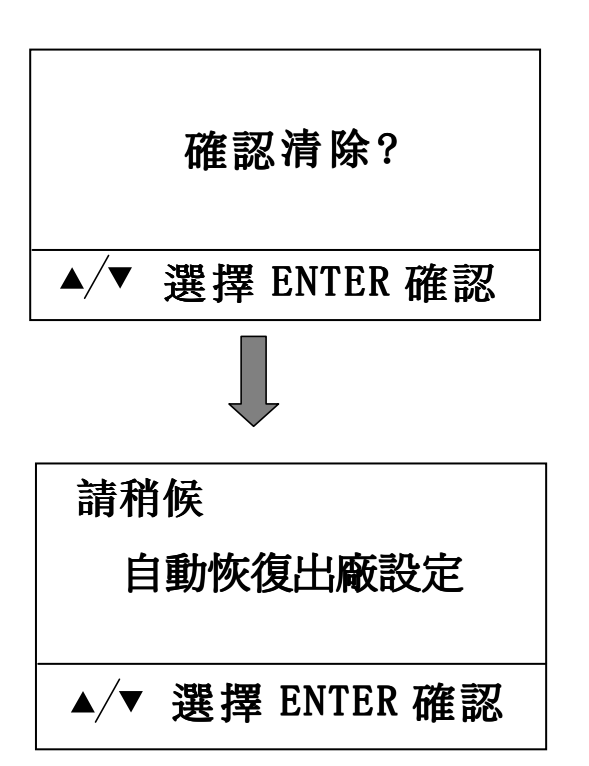

(义表顯示"確認清除?"
按"確認鍵"进入恢復出廠設置。
按"MENU鍵"退出。

等待幾秒鐘後,儀錶參數都 恢復到出廠前的狀態,並自 動返回到上一層功能表。

5. 電極

本公司採用國外先進技術生產的電導,電阻電極,性能 優越,可用於實驗室及各類工業場合

- 5.1 電極特點
  - ◆ 不銹鋼,四氟材料電極
  - ◆ 壓力範圍: 0.6Mpa
  - ◆ 電極性能穩定, 使用壽命長
  - ◆ 電極易拆裝清洗

#### 5.2 電極參數

|      | CON-0.01             | CON-0.10             | CON-1.00             | CON-10.0             |
|------|----------------------|----------------------|----------------------|----------------------|
| 測量參數 | 電阻率                  | 電導率                  | 電導率                  | 電導率                  |
| 測量介質 | 純水                   | 污水                   | 污水                   | 污水                   |
| 電極常數 | 0.01                 | 0.1                  | 1.0                  | 10                   |
| 測量範圍 | 0~18MΩ 或             | 0~199.9us/cm         | 0~9999.9us/cm        | 0~100ms/cm           |
|      | 0~19.99us/cm         |                      |                      |                      |
| 溫度適用 | 0~60°C               | 0~60°C               | 0~60°C               | 0~60°C               |
| 範圍   |                      |                      |                      |                      |
| 溫度測量 | 0~60°C               | 0~60°C               | 0~60°C               | 0~60°C               |
| 範圍   |                      |                      |                      |                      |
| 溫度補償 | 10K                  | 10K                  | 10K                  | 10K                  |
| 電阻   |                      |                      |                      |                      |
| 螺紋數量 | 1 1固                 | 1 1固                 | 1 1固                 | 2 1個                 |
| 螺紋大小 | 1/2 <sup>"</sup> NPT | 1/2 <sup>"</sup> NPT | 1/2 <sup>"</sup> NPT | 3/4 <sup>"</sup> NPT |
| 最大壓力 | 0.6MPa               | 0.6MPa               | 0.6MPa               | 0.6MPa               |
| 線纜   | 5米 (標準配置)            | 5米 (標準配置)            | 5米 (標準配置)            | 5米(標準配置)             |
| 線纜最長 | 50 米                 | 20 米                 | 20 米                 | 20 米                 |

#### 5.3 電導電極的使用場合

| 使用場合                | 電導率          | ]      |  |  |
|---------------------|--------------|--------|--|--|
| 超純水                 | 0.05 us/cm   |        |  |  |
| 電站鍋爐水               | 0.05~1 us/cm |        |  |  |
| 去離子水                | 0.5 us/cm    |        |  |  |
| 蒸餾水                 | 0.1~10 us/cm |        |  |  |
| 軟化水                 | 1~80 us/cm   |        |  |  |
| 礦泉水                 | 10 us/cm     |        |  |  |
| 飲料                  | 0. 5~1 ms/cm | 25°C   |  |  |
| 廢水                  | 0. 9~9 ms/cm | 的電     |  |  |
| KCL 溶液              | 1.4ms/cm     | (17) 1 |  |  |
| 飲用水                 | 1.5ms/cm     |        |  |  |
| 鹽水                  | 1~80ms/cm    |        |  |  |
| 工業過程水               | 7~140ms/cm   |        |  |  |
| 海水                  | 53 ms/cm     |        |  |  |
| 10%NaOH             | 355 ms/cm    |        |  |  |
| 31%HNO <sub>3</sub> | 865 ms/cm    |        |  |  |
|                     |              |        |  |  |

25℃時不同溶液

的電導率

(仅供参考)

#### 5.4 電極尺寸

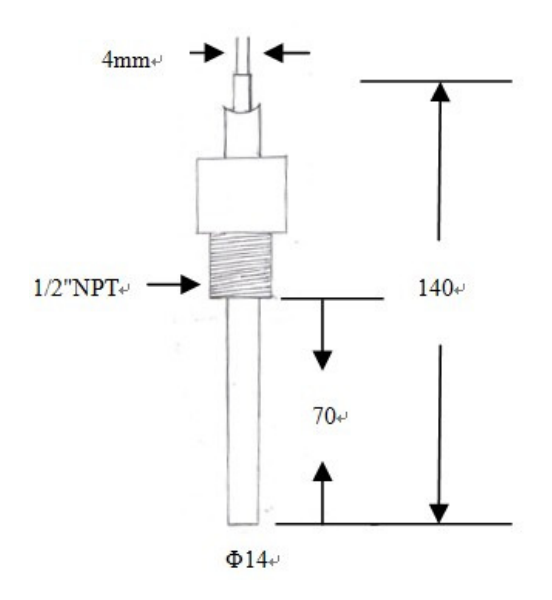

圖 7 CON-0.01/CON-0.10/CON-1.00 電極尺寸

(CON-10.0 電極尺寸参考 PH 電極尺寸)

- 6. 維護保養
- (1) 所附電極是精密器件,不可隨意拆卸以免改變電級常數,引起 測量誤差。
- (2) 電極不可以用強酸,強鹼浸泡,以免損傷電極表面,影響電 極常數及靈敏度。正確方法為:當電極髒汙時可用 10%稀鹽 酸短時間浸泡然後用純淨水沖洗乾淨即保持電極表面乾淨。
- (3) 測量電纜爲專用電纜,不可隨意更換,加長。
- (4) 儀錶應安置於相對乾燥環境或控制箱內,避免因水滴濺射或嚴 重受潮引起儀錶的故障或測量誤差。
- 7. 保固

本公司提供自購買之日起一年之內有限保固責任.如在此期間內 產品經本公司檢查屬產品之硬、軟體之缺失,本公司將負責免費換 修有缺失之產品.然因天災、地變等人力不可抗拒因素或因使用操作 不當引起之故障不在保固範圍內,電極屬消耗品不在保固範圍內。 8. 標準配置

請檢查以下專案,如有遺漏或損壞請聯繫經銷商或本公司。

- (1) 電導 3700 計 一台
- (2) 儀器安裝固定夾具 一付
- (3) 操作手册 一本
- (4) 出廠測試報告 一份
- (5) 客戶服務卡
- 9. 選用配置

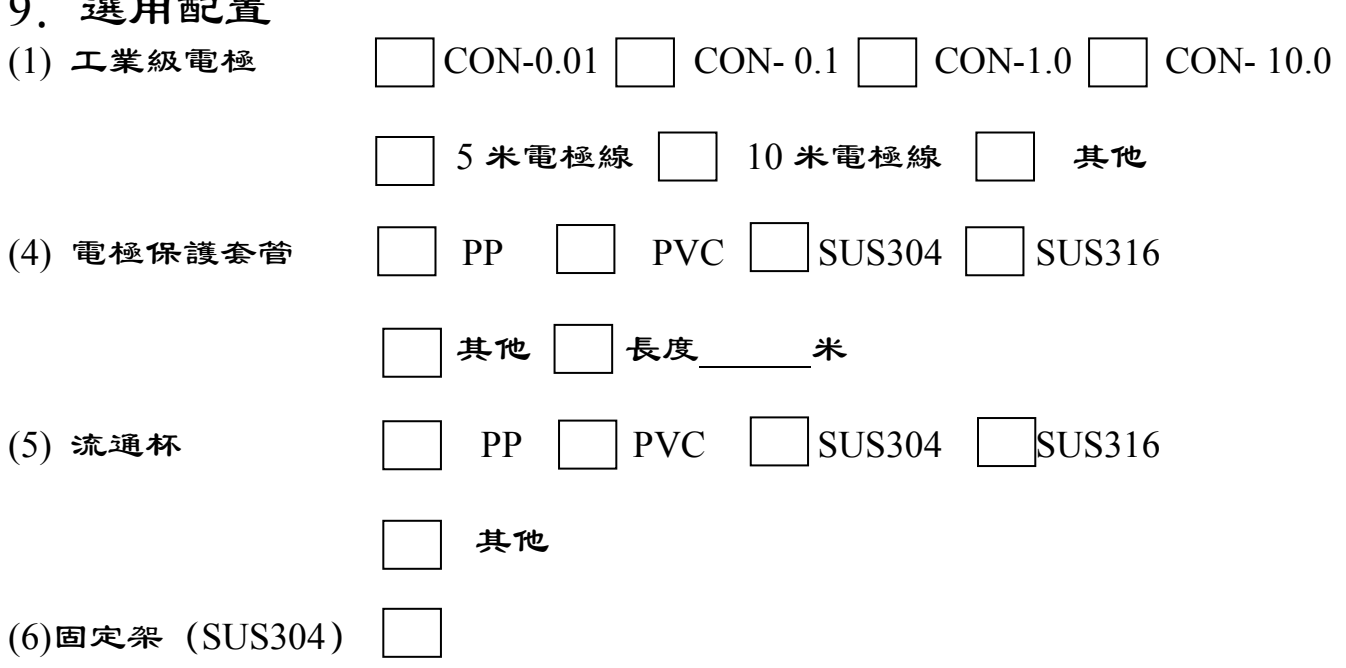

一份

# GOLDPOINT COMPANY LTD.,(TAIWAN) AUTHORIZED 金點企業有限公司(台湾)授权

地址:台北市大安区和平东路一段177号4楼之1 电话:00886-2-23584907~10 传真:00886-2-23584959

GOLDPOINT (SHANGHAI) COMPANY LTD., MANUFACTURING 上海金點儀器儀表有限公司制造 地址:上海市法华镇路 555 号 B601 室 电话:021-62826822 021-62833118 021-62820823 传真:021-62826823 网址:www.goldpointgroup.com

Email: shanghai@igpg.com.cn